## **TO PRACTICE A SPORT :**

## **REGISTER ON THE WEB APPLICATION NAMED MOODLE**

If you want to practice a sport in UT1 Capitole, you must register on Moodle by following the procedure below :

Log in to the ENT (your digital work space) by clicking on the top right of the homepage <u>www.ut-capitole.fr</u>

Your username and password are on your student card : Username : last 8 digits of your student number (e.g. 20405071) Password: last 6 digits and/or letters in CAPITAL LETTERS of your "Id.Nat" (e.g. 0F376J)

Once in "Mon Espace", click on "Etudier" and "Mes cours en ligne" And/or Drag the cursor to "ENSEIGNEMENTS" and "Cours optionnels" and "Sports"

Click on the sport you want to register in : e.g. "Basket ball"

Click on "1 – Cliquez ici (obligatoire)"

Click on "M'inscrire"

Click on "2 – Renseignez votre fiche " and then click on "Ajouter une fiche"

Fill the form and click on "Enregistrer et afficher"

To check if your file has been created, click on "Affichage liste" and search your file listed by alphabetical order.

To modify/remove the form, click on "Affichage fiche" and click on "Modifier" or "Supprimer".